## Tutorial 4: Orientação externa e correcção geométrica de imagens de satélite de alta resolução

## Introdução.

O objectivo principal deste tutorial consiste em estudar algumas das opções de correcção geométrica (ou georeferenciação, ou ainda registo) de imagens de satélite disponíveis no software OrthoEngine do PCI Geomatica:

- 1. Georeferenciação com pontos de controlo e utilizando uma função polinomial de grau 1 (afim)
- 2. Correção geométrica (ortorectificação) com funções polinomiais racionais

Neste tutorial designamos por georeferênciação da imagem à operação/função que permite atribuir a cada pixel da imagem (o seu centro), coordenadas dadas num dado referencial em geral numa dada porjecção cartográfica.

No OrthoEngine (>PCI Geomatica >OrthoEngine) a correção geométrica de imagens aérias e/ou de satélite pode fazer-se utilizando 5

| 🔛 Project I                                                                                                    | Information                                                                                                    |                                                                                                    | ×   |
|----------------------------------------------------------------------------------------------------|----------------------------------------------------------------------------------------------------|----------------------------------------------------------------------------------------------------|-----|
| Filename:<br>Name:<br>Description:<br>Math Mod<br>© Aerial F<br>© Satellit<br>© Polyno<br>© Thin P<br>© Ration<br>© None ( | new.prj<br>New Project<br>elling Method<br>Photography<br>e Orbital Modelling<br>mial<br>ale Spline<br>al Functions<br>Mosaic Only) | Dptions<br>Camera Type:<br>Standard Aerial<br>Exterior Orientation:<br>Compute From GCPs & Tie Points |     |
| Accept                                                                                                    |                                                                                                    | Cancel H                                                                                              | elp |

## Modelos não paramétricos 2D - funções polinomiais

Iremos ver em primeiro lugar o caso polinomial. Seleccionado a opção Polynomial e introduzindo a inofrmação relevante teremos

| Project 1                                                                           | Information                                                                       | × |
|-------------------------------------------------------------------------------------|-----------------------------------------------------------------------------------|---|
| Filename:                                                                           | C:\Users\Gil\Aulas\DeteccaoRemota\Labs\Correccao                                  |   |
| Name:                                                                               | Polinomial grau 1                                                                 |   |
| Description:                                                                        | Coorecção polinomial de grau 1(afim) da imagem IKonos                             |   |
| Math Mod<br>C Aerial F<br>C Satellit<br>Polyno<br>C Thin Pl<br>C Ration<br>C None ( | elling Mehod<br>"hotography<br>mial<br>alte Spline<br>a Functions<br>Mosaic Only) |   |
| Accept                                                                              | Cancel                                                                            | p |

Seguidamente teremos de introduzir a informação relativa ao produto que pretendemos geral, ou seja: o sistema de coordenadas e o tamanho do pixel. O sistema de coordenadas a indicar é aquele que pretendemos para o nosso produto georeferenciado. O Tamanho do pixel não deverá ser menor que o tamanho do pixel da imagem original, o qual pode ser encontrado no ficheiro de metadados que acompana a imagem.

Por último aparece também uma linha relativa ao sistema de coordenadas dos pontos de controlo que serão utilizados na georeferenciação da imagem que neste caso é o Datum73.

| Set Projection                                |
|-----------------------------------------------|
| Output Projection                             |
| Other Earth Model TMdt73 D891 More            |
| Output Pixel Spacing: 1.0000000 m             |
| Output Line Spacing: 1.0000000 m              |
| GCP Projection                                |
| Other Earth Model TMdt73 D891 More            |
| Set GCP Projection based on Output Projection |
| Accept Cancel Help                            |

Depois de introduzirmos esta informação temos acesso a todos passos que será necessário seguir para georeferenciarmos a imagem

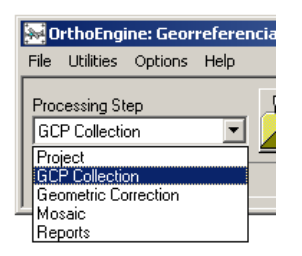

O 2 passo do processo consiste em adquirir os pontos de controlo e indicar a sua posição na imagem

| 🐱 OrthoEngine: Georreferenciacao com funcoes polinomias |                                         |
|---------------------------------------------------------|-----------------------------------------|
| <u>File Utilities Options Help</u>                      |                                         |
| Processing Step                                         | ▶ • • • • • • • • • • • • • • • • • • • |

Para isso teremos de abrir a imagem que pretendemos georreferenciar utilizando a opção:

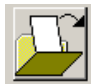

O que dá

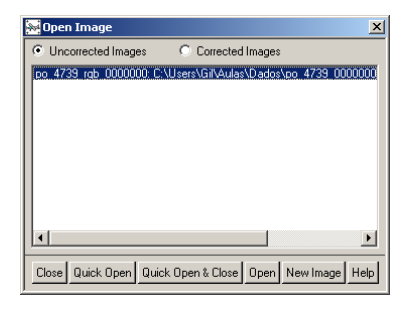

Seleccionando Load&Close (ou Quick Open & Close) passamos ao passo seguinte, que consiste em abrir o painel que permite a introdução das coordenadas imagem e cartográficas dos pontos de controlo:

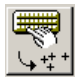

O que dá

| 😹 GCP Colle                | ction for po        | o_4739_r          | gb_00000         | 00 🗵   |
|----------------------------|---------------------|-------------------|------------------|--------|
| Point ID: G00              | )01                 |                   |                  |        |
| Ground Cont                | rol Point (GC       | P) 💌              | 🔽 Auto           | Locate |
| Image Positio              | on                  |                   |                  |        |
|                            | +/-0                | .1                | Pixel            |        |
| i                          | +/-0                | .1                | Line             |        |
| Georeferenci               | ed Position: 1      | IM D8             | 391              |        |
|                            | +/·[                | 1.0               | Ē                |        |
| i                          | +/-                 | 1.0               | N                |        |
|                            | Lo                  | ng                |                  | Lat    |
| Accort                     | Delete              | Nou Poi           |                  |        |
| Ассерг                     | Delete              | NewFoi            | nu               |        |
| Accepted Po                | oints: 5 Total      |                   | D: 1             |        |
| Residual Unit<br>RMS: 6.50 | s: O Grour<br>X RMS | nd 🤄 🧐<br>3: 4.92 | Pixels<br>Y RMS: | 4.25   |
| Point ID                   | Residual            | ResX              | ResY             | Туре   |
| GCP01                      | 8.79                | -6.65             | -5.75            | GCP    |
| GCP004                     | 6.04                | 4.57              | 3.95             | GCP    |
| GCP002                     | 3.53                | 2.67              | 2.31             | GCP    |
| GCP05                      | 2.52                | -2.47             | 0.48             | Check  |
| GCP003                     | 0.79                | -0.60             | -0.52            | GCP    |
|                            |                     |                   |                  |        |
| •                          |                     |                   |                  |        |
| Auxillary Info             | rmation             |                   |                  |        |
| Polynomial Or              | der: 1              | -                 |                  |        |
| Close                      |                     |                   |                  | Help   |

Depois de indicarmos a localização dos pontos de controlo na imagem e introduzirmos as suas coordenadas georreferenciadas podemos escolher o grau do polinómio que irá estabelecer a transformação.

Neste caso a função que relaciona as coordenadas terreno com as coordenadas imagem é dada através dum polinómio de grau n (n>=1).

Para vermos um layout da distribuição dos nossos pontos pela imagem (ou imagens no caso de trabalharmos com várias imagens simultaneamente) escolhemos a opção

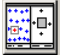

O que nos dá

O passo seguinte consiste em efectuar a correcção geométrica (Geometric correction)

| 🐼 OrthoEngine: Georreferenciacao com funcoes polinomias |                    |
|---------------------------------------------------------|--------------------|
| <u>File Utilities Options H</u> elp                     |                    |
| Processing Step<br>Geometric Correction                 | po_4739_rgb_000000 |

Seleccionando a opção teremos acesso à janela do processo da correcção geométrica da imagem onde poderemos escolher:

- a área que pretendemos corrigir
- a função de reamostragem da imagem
- o MDE (se a opção permitir) a utilizar na ortorectificação.

| 😹 Geometric Corrected Image Production                                                                                                    |                                                                                                    | ×    |
|----------------------------------------------------------------------------------------------------|----------------------------------------------------------------------------------------------------|------|
| Available Images                                                                                                    | Images to Process<br>po_4739_rgb_0000000 Delete existing file                                                                                                    |      |
| Image Information for po_4739_rgb_000000<br>Uncorrected Image<br>Image: po_4739_rgb_0000000 tif<br>Status: Model up-to-date<br>Input Channels: • All C Channels<br>Apply input channel selection to all files<br>Delete input file after use<br>Recompute Ortho Bound | Corrected Image         Browse           File:         C:\Users\Gil\Aulas\DeteccaoRemota\Labs\         Browse           Status:         Model updated since last ortho generated         File exists. Will DELETE existing ortho file.         Status:           Size:         3 x 8702 x 9713 8-bit (242 MB) (E stimate)         Upper Left:         28120.0000         X 63937.0000         Y           Lower Right:         19418.0000         X 54224.0000         Y |      |
| Correction Options DEM Browse Source: Elevation Scale: Elevation Offset: Elevation Unit:  Meter  Feet Apply DEM options to all images                                                                                                    | Processing Options<br>Working Cache: 64 	 MBytes RAM<br>Sampling Interval: 4 	 C Start now<br>Resampling: Nesrest<br>Filter Size: X 	 Y 	 C p.m.                                                                                                    |      |
| Close                                                                                                    | Correct Images H                                                                                                    | lelp |